## **TURORIAL NADA CONSTA**

PASSO 1: Entre no site do IFMG campus Ouro Branco no seguinte endereço: <u>https://www.ifmg.edu.br/ourobranco</u>

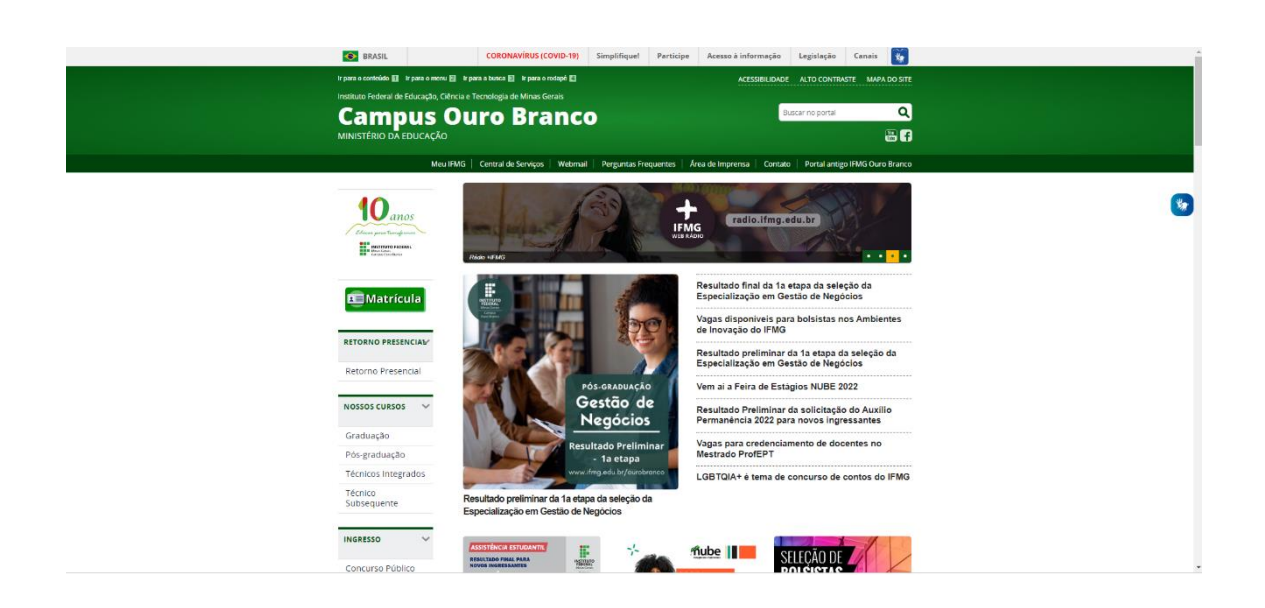

Passo 2: Desça a barra de rolagem e encontre BIBLIOTECA, clique.

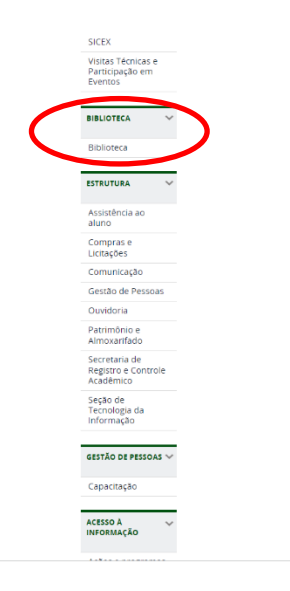

\*

## Passo 3: Clique em CONSULTA AO ACERVO-SISTEMA PERGAMUM

| BRASIL                             | CORONAVÍRUS (COVID-19)                               | Simplifique! Participe Acesso à in           | formação Legislação Cenais 👸                 |    |
|------------------------------------|------------------------------------------------------|----------------------------------------------|----------------------------------------------|----|
| kr para o contocísto 🔝 kr para o r | menu 🔝 🕸 para a bunca 🔝 🕸 para o rodapó 🔛            |                                              | ESSIBILIDADE ALTO CONTRASTE MAPA DO SITE     |    |
| Instituto Federal de Educaçã       | o, Ciência e Tecnologia de Minas Gerais              |                                              |                                              |    |
| Campus                             | : Ouro Branco                                        | •                                            | Buscar no portal Q                           |    |
| MINISTÉRIO DA EDUCA                | ÇÃO                                                  |                                              | 🐨 f                                          |    |
|                                    | Meu IFMG   Central de Serviços   Webmai              | II   Perguntas Frequentes   Área de Imprensi | a   Contato   Portal antigo IFMG Ouro Branco |    |
| VOCE ESTÁ AQUI - PÁGINA INICI      | AL > BIBLIOTECA > BIBLIOTECA                         |                                              |                                              |    |
| 10                                 | Biblioteca                                           |                                              |                                              | ** |
| Vanos                              |                                                      |                                              |                                              | -  |
| Electric para thoughanna -         | por debora silva — publicado 09/06/2022 Tel<br>10H48 | non, albina modificação 22/07/2022           |                                              |    |
| Capit On Rome                      |                                                      |                                              |                                              |    |
|                                    |                                                      |                                              |                                              |    |
| Elwatricula                        |                                                      |                                              |                                              |    |
|                                    |                                                      |                                              |                                              |    |
| RETORNO PRESENCIAL                 |                                                      | Biblioteca                                   | and the second states                        |    |
| Retorno Presencial                 |                                                      | A REAL PROPERTY AND                          |                                              |    |
|                                    |                                                      | P P P P P P P P P P P P P P P P P P P        |                                              |    |
| NOSSOS CURSOS 🗸 🤟                  | a state                                              |                                              |                                              |    |
| Graduação                          |                                                      |                                              |                                              |    |
| Pós-graduação                      |                                                      |                                              |                                              |    |
| Técnicos integrados                | APRESENTAÇÃO                                         | CONSULTA AO ACERVO - SISTEMA                 | BIBLIOTECAS VIRTUAIS                         |    |
| Técnico                            |                                                      | PERGAMUM                                     |                                              |    |
| Subsequente                        | MANUAL DE NORMALIZAÇÃO                               | FICHA CATALOGRÁFICA                          | PERIODICOS ON-LINE                           |    |
| INCRESCO V                         |                                                      |                                              |                                              |    |
| INGRESSO +                         | REPOSITÓRIO ACADÊNICO                                | NADA CONSTA                                  |                                              |    |
|                                    | -                                                    |                                              |                                              |    |

Passo 4: Clique em SISTEMA PERGAMUM

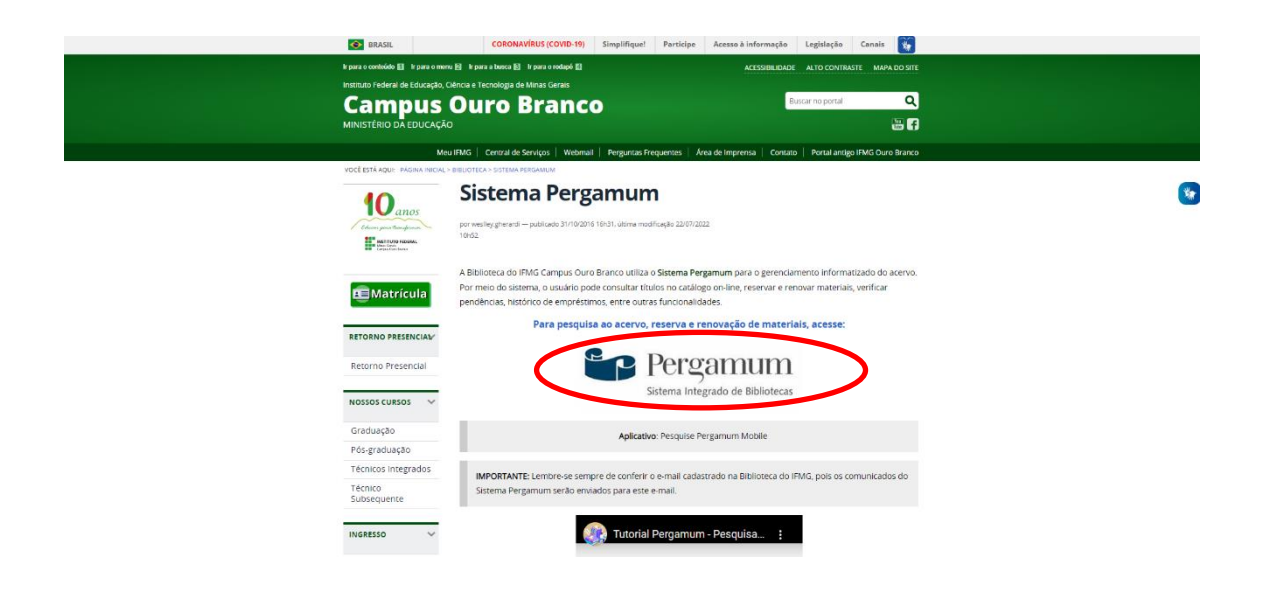

|                                                                                               |                                                           | _                             |  |
|-----------------------------------------------------------------------------------------------|-----------------------------------------------------------|-------------------------------|--|
|                                                                                               |                                                           |                               |  |
| Pesquisa Geral Pesquisa Avançada                                                              | Autondades E-books Arquivo Acessibilidade Atos normativos |                               |  |
| Digite sua busca aqui                                                                         |                                                           | Termo livre 👻 🔍               |  |
| D Histórico                                                                                   |                                                           |                               |  |
| i Informações Gera                                                                            | ais                                                       |                               |  |
| reminunga informação para exibir                                                              |                                                           |                               |  |
| reennunna informaçao para exibiri                                                             |                                                           |                               |  |
| rvenusina intornação para extern                                                              | D Elotos aventiles etc. 🔒 Suestiles nen anusicile 🔹       | CAP 👼 Catallogo Rede Pergamum |  |
| reminană mormăção para exemi                                                                  | D Ebotos, suestiles, etc.                                 | CAP 📓 Gatilogo Rede Pergamum  |  |
| vennunki morriação para ecolor<br>10111 de 2022 <b>Pergamum</b> , Todos os diveitos reservado | D Dotos Joostiles da 🌢 Joestiles sez Jenatica 👘           | CAP                           |  |

Passo 6: Em USUÁRIO, digite o seu CPF **sem ponto e sem traço** Em SENHA, a que você criou na biblioteca Clique no botão ACESSAR.

| Usuário          |                    |   |
|------------------|--------------------|---|
| Senha            |                    |   |
| Mantanha-ma con  | antada             | Ø |
| Mantenha-me cone | ectado             |   |
|                  | → Acessar < Voltar |   |

Passo 7: Passe o mouse no menu o ao lado esquerdo denominado EMPRÉSTIMO e em seguida clique em Declaração de nada consta.

|                                                                                                    | Pergamum                                                                          |                                                              | ()<br>Loguer             |
|----------------------------------------------------------------------------------------------------|-----------------------------------------------------------------------------------|--------------------------------------------------------------|--------------------------|
| 172px X 74px                                                                                                    |                                                                                   | ouza, Seja bem-vindo(a)!                                     | Allo contraste (?) Ajuda |
| Serviços                                                                                                    | Informativo                                                                       | QTítulos pendentes<br>Não existe nenhum registro cadastrado. | †1                       |
| Solicitações .<br>Consulta sugestões                                                                                                    |                                                                                   |                                                              |                          |
| Comentance<br>Bibliotecas Digitais<br>Dades pessoals                                                                                                    |                                                                                   |                                                              |                          |
|                                                                                                    |                                                                                   | QTítulos reservados                                          | t i                      |
| Pergamum                                                                                                    |                                                                                   | QCesta Permanente                                            | 14<br>1                  |
| LOGOTIPO AQUI                                                                                                    | Porgamum                                                                          |                                                              |                          |
| 172px X 74px                                                                                                    | * Rosangela Marques de S                                                          | iouza, Seja bem-vindo(a)                                     | Alto contraste (?) Ajuda |
| Serviços Revelation Revelation Revelatio Revelation Revelation Revelation Revelation Revelation Rev | Informativo<br>amarção<br>renva<br>indira-<br>renta-<br>sectoração da nada consti | QTítulos pendentes<br>Não existe nenhum registro cadastrado. |                          |
|                                                                                                    |                                                                                   | QTítulos reservados                                          |                          |
|                                                                                                    |                                                                                   | QCesta Permanente                                            |                          |

Passo 8: Leia a caixa de diálogo e clique em ok.

**OBS:** Se você estiver com pendências na biblioteca, aparecerá a seguinte mensagem: IMPRESSÃO CANCELADA - Usuário possui empréstimos pendentes. Você deverá comparecer na biblioteca para realizar a devolução dos materiais ou verificar possíveis pendências.

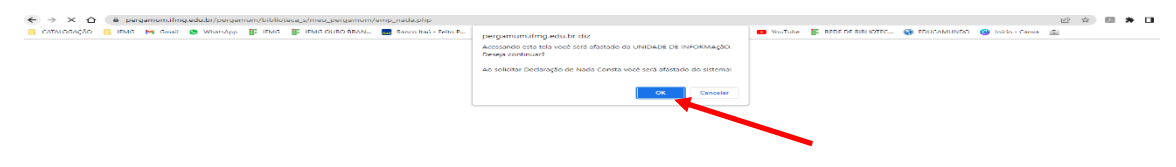

Passo 9: Irá gerar a declaração de Nada Consta em PDF e você poderá baixála.

OBS: Debloqueie o pop-up do seu navegador para o site do sistema pergamum.